# FieldCare, DeviceCare Kezdő lépések

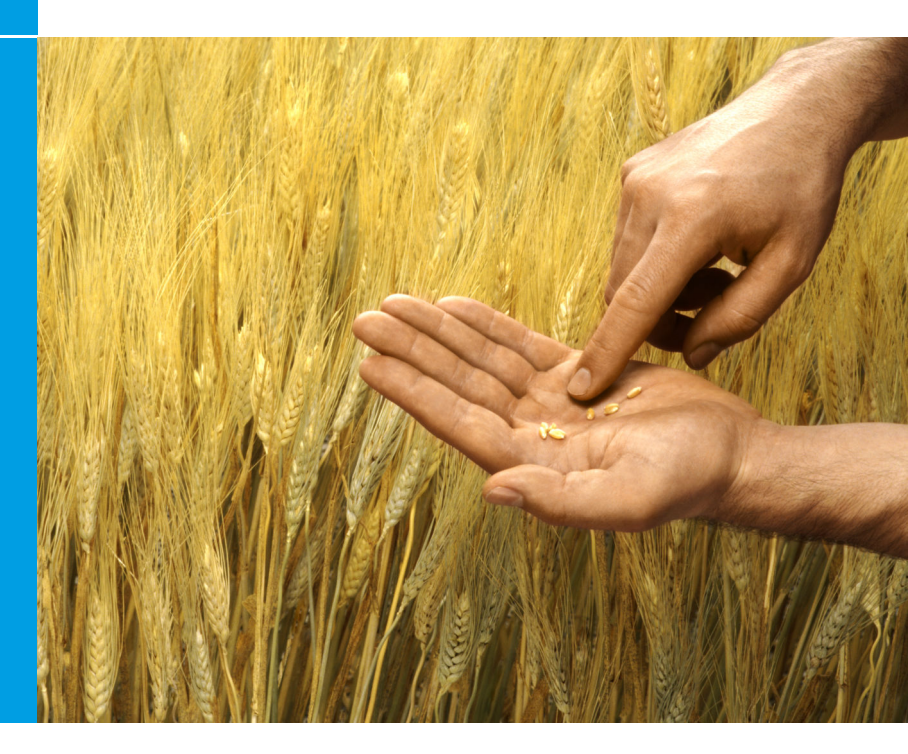

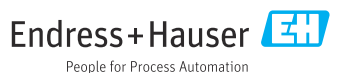

# 1 Módosítási előzmények

| Termékváltozat                                                   | Dokumentum                  | Változások/megjegyzések                                                                    |
|------------------------------------------------------------------|-----------------------------|--------------------------------------------------------------------------------------------|
| <ul><li>FieldCare: 2.13.xx</li><li>DeviceCare: 1.05.xx</li></ul> | KA01303S/04/A2/0<br>4.18    | Új termékváltozat<br>DeviceCare: új termékváltozat                                         |
| <ul><li>FieldCare: 2.14.xx</li><li>DeviceCare: 1.06.xx</li></ul> | KA01303S/04/A2/0<br>5.19    | Új termékváltozat                                                                          |
| <ul><li>FieldCare: 2.14.xx</li><li>DeviceCare: 1.07.xx</li></ul> | KA01303S/04/A2/0<br>6.20    | Új beállítások (új komponensek)<br>DeviceCare: új termékváltozat                           |
| <ul><li>FieldCare: 2.15.xx</li><li>DeviceCare: 1.07.xx</li></ul> | KA01303S/04/A2/0<br>7.20    | Új FieldCare termékváltozat<br>• Szoftverlicenc kezelés<br>• Pendrive helyettesíti a DVD-t |
| <ul><li>FieldCare: 2.16.xx</li><li>DeviceCare: 1.07.xx</li></ul> | KA01303S/04/EN/<br>08.22-00 | 4.3. szakasz: a szoftverfrissítési<br>szolgáltatásra vonatkozó megjegyzés                  |
| <ul><li>FieldCare: 2.17.xx</li><li>DeviceCare: 1.07.xx</li></ul> | KA01303S/04/EN/<br>09.22-00 | Új FieldCare termékváltozat<br>• FDI csomag támogatás<br>• Biztonsági frissítés            |

# 2 Dokumentum információk

# 2.1 A dokumentum funkciója

Ez az útmutató tartalmazza a szoftver telepítéséhez és frissítéséhez szükséges összes információt.

## 2.2 Alkalmazott szimbólumok

| Szimbólum | Jelentés                                         |
|-----------|--------------------------------------------------|
| A         | Nyissa meg az Installation Manager kezdőoldalát. |
| Ö         | Nyissa meg a nyelvi beállítást.                  |
| ?         | További információ a szoftverről.                |

| Szimbólum | Jelentés                                                              |
|-----------|-----------------------------------------------------------------------|
| $\times$  | Zárja be az alkalmazást.                                              |
| <         | Visszaugrás az utolsó megnyitott oldalra.                             |
| Ŕ         | Információ a következőkről: FieldCare, modem, Fieldgate, Field Xpert. |
|           | Nyissa meg a billentyűzetet.                                          |
| スピ        | Teljes képernyő.                                                      |
| NK<br>NK  | Kilépés a teljes képernyőről.                                         |

# 3 Termékleírás

## 3.1 Szoftver funkció

Az Installation Manager végigvezeti a felhasználót a FieldCare csomagban található összes FieldCare komponens telepítésén (keretalkalmazás, illesztőprogram, CommDTM-fájlok, DeviceDTM-fájlok, eszközök). A telepítés végrehajtásához rendszergazdai jogosultságok szükségesek.

## 3.2 Szoftverlicenc-kezelés (SLM)

### 3.2.1 FieldCare SFE500 licencmodell

A FieldCare eszközt egy ingyenes, időkorlátozott próbalicenccel szállítjuk. A licenc használatára a licencszerződés (EULA) vonatkozik. Ha állandó jelleggel szeretné használni a FieldCare-t, akkor meg kell vásárolni a FieldCare-t, és a licencet aktiválni kell a megadott szoftverazonosítóval.

A FieldCare engedélyezési modell egy "Plant Asset Management" (PAM) nevű alapmodulból és egy "Condition Monitoring" nevű bővítményből áll. A licenc a PAM modul és további bővítmények kombinációját tartalmazza.

Az aktuális FieldCare verzió használatához a szoftvert aktiválni kell a szoftverazonosítóval. A korábbi FieldCare verziók licenckulcsa (< 2.15.00) már nem használható az aktuális FieldCare verzióhoz. További információért látogasson el ide: www.endress.com/sfe500, vagy lépjen kapcsolatba helyi Endress+Hauser értékesítési partnerével.

A szoftverlicenc-kezelés a következő funkciókat kínálja:

- A szoftver próbaüzemmódban való használata 60 napig
- A szoftver állandó aktiválása (internetkapcsolattal vagy anélkül)
- Licenc megújítása
- Licenc visszaadása

## A szoftver végleges aktiválása

Előfeltétel:

- A szoftver telepítve van a számítógépre
- A licencszerződés (EULA) elfogadásra került

## A szoftver végleges aktiválása internetkapcsolattal

Előfeltétel:

A szoftverazonosító elérhető

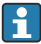

A szoftverazonosító a FieldCare pendrive-ot tartalmazó USB doboz címkéjén vagy az Endress+Hauser által a termék kiszállításakor küldött e-mailben található.

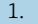

Indítsa el a szoftvert.

← Megjelenik a **Software Activation** ablak:

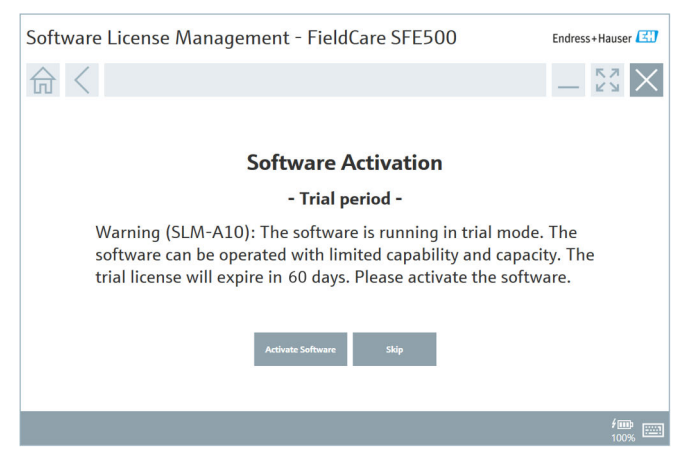

- 2. Kattintson az Activate gombra.
  - Megjelenik a Software license management ablak a szoftverazonosító megadásához.

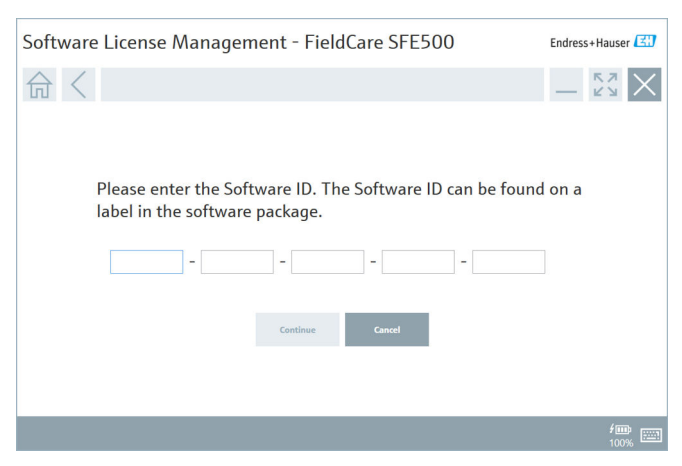

- 3. Írja be a szoftver azonosítóját.
  - Egy szimbólum jelzi, ha a megfelelő szoftverazonosító került megadásra.

4. Kattintson a **Continue** gombra.

----

| ふく |                                                         |                                  |                                  |                                | _                              | К Л<br>2 У |
|----|---------------------------------------------------------|----------------------------------|----------------------------------|--------------------------------|--------------------------------|------------|
|    | To activat<br>Please fill<br>E-mail address<br>Password | e the software<br>in your creder | you need acc<br>ttials or regist | ess to the So<br>er to get a n | oftware Portal.<br>ew account. | ]          |
|    |                                                         | have forgotten my passw          | Create Account                   | Cancel                         |                                |            |

- 5. Ha már rendelkezik felhasználói fiókkal az Endress+Hauser szoftverportálhoz: írja be az e-mail-címet és a jelszót, majd kattintson az Activate gombra.
  - A szoftver sikeres aktiválása esetén a következő ablak jelenik meg:

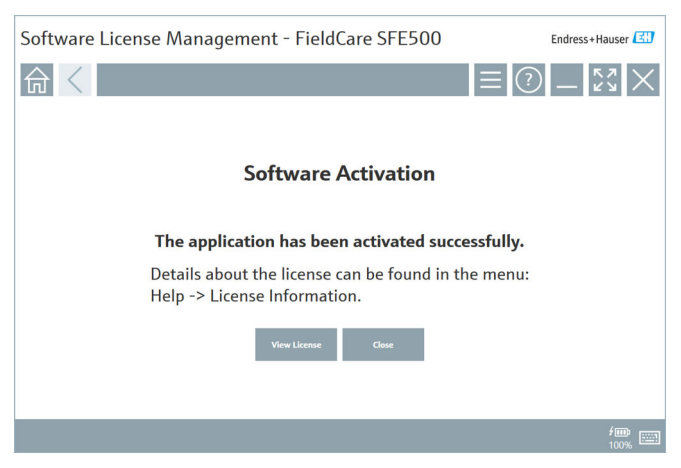

 Ha még nem rendelkezik felhasználói fiókkal az Endress+Hauser szoftverportálhoz, térjen vissza a 4. lépéshez és kattintson a Create Account gombra. Az aktiválás után megtekintheti a licencadatokat:

| 1. | Katti | ntson a <b>Close</b> g | jombra         | 1.                                                                            |
|----|-------|------------------------|----------------|-------------------------------------------------------------------------------|
|    | 4     | Software License N     | lanageme       | ent - FieldCare SFE500 Endress+Hauser                                         |
|    |       | 俞 <                    |                | ≡ ⑦ _ 53×                                                                     |
|    |       |                        | Software Licen | sse Management                                                                |
|    |       |                        | Product        | FieldCare SFE500                                                              |
|    |       |                        | Version        | 2.17.00                                                                       |
|    |       |                        | Serial number  |                                                                               |
|    |       |                        | Software ID    |                                                                               |
|    |       |                        | Licensee       |                                                                               |
|    |       |                        | License usage  | Perpetual                                                                     |
|    |       |                        | Usage period   | This product is licensed.                                                     |
|    |       |                        | Maintenance    | FieldCare SFE500 application update service will expire on 7/7/2023 11:59 PM. |
|    |       |                        |                | Renser License Return License                                                 |
|    |       |                        | Software Licen | nse Configuration                                                             |
|    |       |                        |                | Search for remote licenses.                                                   |
|    |       |                        |                |                                                                               |
|    |       |                        |                |                                                                               |

Az ablak megjeleníti a licencre vonatkozó összes lényeges információt, például a sorozatszámot, az engedélyest stb.

- 2. Az ablak bezárásához kattintson a jobb felső sarokban lévő X-re (🔀).
  - 🕒 Egy pillanat múlva a FieldCare program elindul.

## Szoftverlicenc konfigurálása

A **Search for remote licenses** jelölőnégyzet bejelölhető / jelölése törölhető. Az opció teljesítménybeli okok miatt jelenik meg. Ha a jelölőnégyzet be van jelölve, a számítógép egy licencszerver által kínált érvényes szoftverlicenceket keres a hálózaton. Ha a jelölőnégyzet nincs bejelölve, egy érvényes szoftverlicencet kell helyileg telepíteni a számítógépre. Ez a beállítás megakadályozza, hogy a számítógép licencek után kutasson a hálózaton.

Szükség esetén a **Software license management** funkciót a FieldCare menüben a **Help** és **License information** lehetőségekkel nyithatja meg.

### A szoftver végleges aktiválása internetkapcsolat nélkül

Ha a számítógép nem rendelkezik internet-hozzáféréssel, a licenc manuálisan is aktiválható.

Előfeltétel:

- Hordozható tárolóeszköz, pl. egy pendrive
- Egy második számítógép internet-hozzáféréssel

### A manuális aktiválási folyamat áttekintése

| Számítógép FieldCare-rel, de<br>internet-hozzáférés nélkül                       | Pendri<br>ve | Internet-hozzáféréssel rendelkező<br>számítógép                                  |
|----------------------------------------------------------------------------------|--------------|----------------------------------------------------------------------------------|
| "Software activation - Manual"<br>ablak                                          |              | Az Endress+Hauser<br>szoftverportálon                                            |
| 1. lépés                                                                         |              |                                                                                  |
| <b>Teendő</b> : mentse el a licenckérő<br>fájlt (*.EHR) egy pendrive-ra.         | =>           | 1. Aktiválási kérelem                                                            |
|                                                                                  |              | <b>Teendő</b> : töltse fel a licenckérő fájlt (*.EHR) a pendrive-ról.            |
|                                                                                  |              | 2. Licenc aktiválása/frissítése                                                  |
| 2. lépés                                                                         | <=           | <b>Teendő</b> : mentse el a licencfrissítő<br>fájlt (*.EHU) egy pendrive-ra.     |
| <b>Teendő:</b> importálja a<br>licencfrissítő fájlt (*.EHU) a<br>pendrive-ról.   |              |                                                                                  |
| 3. lépés                                                                         |              |                                                                                  |
| <b>Teendő:</b> mentse el a<br>licencmegerősítő fájlt (*.EHC)<br>egy pendrive-ra. | =>           | 3. A licenc aktiválásának<br>megerősítése                                        |
|                                                                                  |              | <b>Teendő:</b> töltse fel a<br>licencmegerősítő fájlt (*.EHC) a<br>pendrive-ról. |

### Részletes leírás

- Hajtsa végre az 1–4. lépést A szoftver végleges aktiválása internetkapcsolattal című fejezetben leírtak szerint.
  - Megjelenik a Software Activation ablak a következő üzenettel: Your client/server is not connected with the Internet (Az Ön kliense/szervere nem kapcsolódik az internethez).

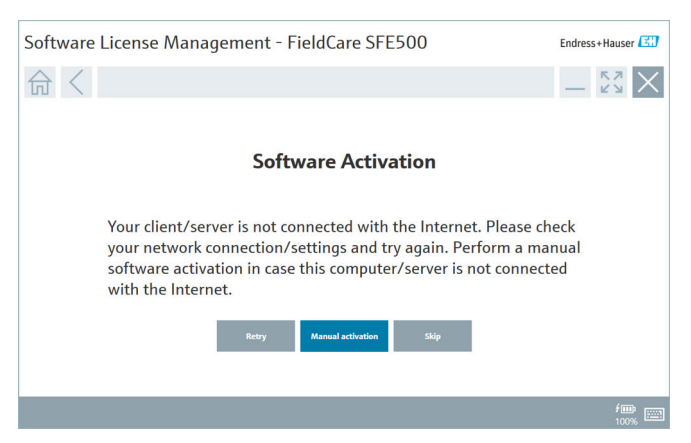

2. Kattintson a **Manual activation** gombra.

← Megjelenik a Software activation - Manual ablak.

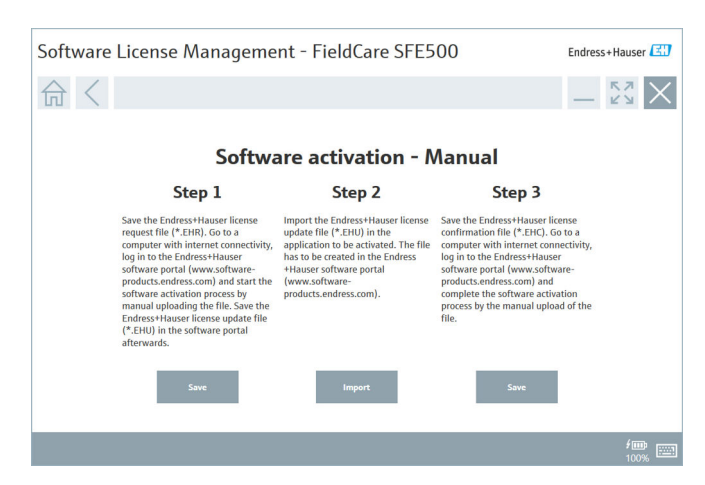

- 3. Kattintson a Save gombra a Step 1 lehetőségben.
  - 🛏 Megnyílik a Windows Save as... (Mentés másként...) párbeszédpanel.
- 4. Mentse el a licenckérő fájlt (\*.EHR) egy pendrive-ra.
- 5. Vigye a pendrive-ot egy internetkapcsolattal rendelkező számítógéphez.
- 6. Ezen az internet-hozzáféréssel rendelkező számítógépen nyissa meg az Endress+Hauser szoftverportált: https://software-products.endress.com
- 7. Jelentkezzen be az Endress+Hauser szoftverportálra.
- 8. Válassza az Activation/update menüt.
  - A következő nézet jelenik meg:

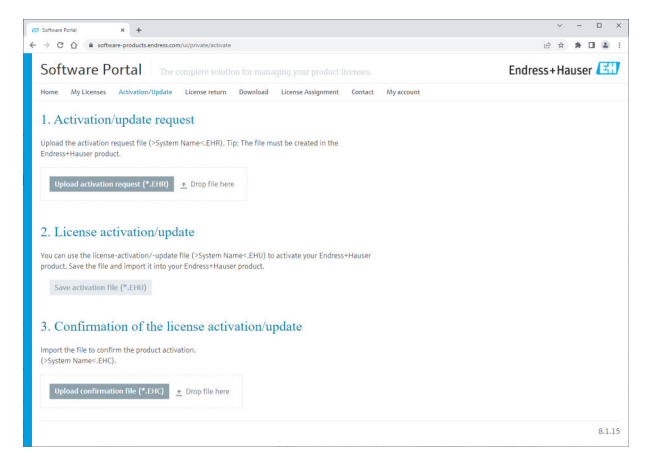

- 9. Az 1. Activation request lehetőség alatt kattintson az Upload gombra.
- 10. Töltse fel a licenckérő fájlt (\*.EHR) a pendrive-ról.
  - Ha a feltöltés sikeres volt, a következő üzenet jelenik meg: The activation request file has been successfully processed (Az aktiváláskérő fájl feldolgozása sikeres volt). Folytassa a 2. lépéssel a Software activation - Manual ablakban.

11. Az üzenet megerősítéséhez kattintson az **OK** gombra.

→ Megjelenik az "\*.EHU" aktiváló fájl neve:

| Software Rotal X +                                                                                                    |    | ~                  | - | 1 | 0 |
|----------------------------------------------------------------------------------------------------|----|--------------------|---|---|---|
| → C Q a software-products.endress.com/ui/private/activate                                                                                                    | 18 | $\dot{\mathbf{n}}$ |   |   | 4 |
| Upliada the actuation request file (>5ystem NamesEHR). Tip: The file must be created in the<br>Enders Hauser product.<br>2022-11:-15_14-16-32_DESKTOP-R3K28H4EHU                                                                                      |    |                    |   |   |   |
| Upload activution request (*EHR) Emp file hims<br>> DESCIDE-RSI28FIEHR K                                                                                                    |    |                    |   |   |   |
| 2. License activation/update<br>You can use the license-actualouv-update file (>System Name-EHU) to activate your Endress Hauser<br>potock. Save the file and port it imit your in droness Hauser product.<br>2022-11-15_14-16-32_DESKTOP-ROXEDFULEHU |    |                    |   |   |   |
| Sive activation file (*1518)                                                                                                    |    |                    |   |   |   |
| 3. Confirmation of the license activation/update                                                                                                    |    |                    |   |   |   |
| Import the file to confirm the product activation. (>System Name <ehc).< td=""><td></td><td></td><td></td><td></td><td></td></ehc).<>                                                                                                    |    |                    |   |   |   |
|                                                                                                    |    |                    |   |   |   |
| Upload confirmation file (*.1HC) Drop file here                                                                                                    |    |                    |   |   |   |

- 12. Kattintson a Save gombra.
- 13. Mentse el a licencfrissítési fájlt (\*.EHU) a pendrive-ra.
- 14. Vigye a pendrive-ot ahhoz a számítógéphez, amelyre fel van telepítve a FieldCare (nincs internetkapcsolat). Ügyeljen arra, hogy ne jelentkezzen ki az Endress+Hauser szoftverportálról. Az internetkapcsolat nélküli számítógépen továbbra is látható a Software activation - Manual ablak.
- 15. A Step 2 lehetőség alatt kattintson az Import gombra.
- 16. Töltse fel a korábban elmentett licencfrissítő fájlt (\*.EHU) a pendrive-ról.
- 17. Kattintson a Save gombra a Step 3 lehetőségben.
  - └ Megnyílik a Windows Save as... (Mentés másként...) párbeszédpanel.
- 18. Mentse el a licencet megerősítő fájlt (\*.EHC) a pendrive-ra.
- 19. Az ablak bezárásához kattintson a jobb felső sarokban lévő X-re (🔀).
  - 🕒 Egy pillanat múlva a **FieldCare** program elindul.
- 20. Vigye a pendrive-ot az internetkapcsolattal rendelkező számítógéphez. Továbbra is aktívan be van jelentkezve az Endress+Hauser szoftverportálra.

21. Görgessen le a 3. Confirmation of the license activation ponthoz.

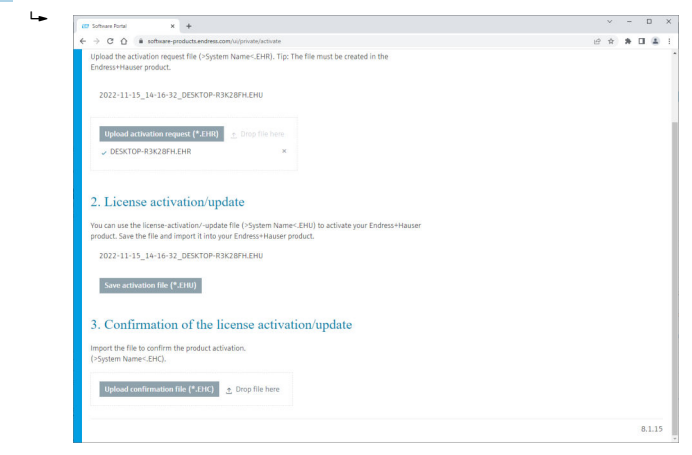

- 22. Kattintson az **Upload** gombra.
- 23. Töltse fel az elmentett licencmegerősítő fájlt (\*.EHC) a pendrive-ról.
  - Sikeres feltöltés esetén a következő üzenet jelenik meg: The activation of the product has been confirmed successfully (A termék aktiválása sikeresen megerősítve).
- 24. Az üzenet megerősítéséhez kattintson az OK gombra.

A FieldCare most véglegesen aktiválva van. A licenc státusza és a licenc részletei az Endress+Hauser szoftverportálon a **Products** menüpont alatt ellenőrizhetők.

### A szoftverlicenc frissítése

Előfeltétel:

- A szoftver telepítve van a számítógépre
- A szoftver licencelve van

1. Nyissa meg a **Software license management** funkciót a FieldCare menü **Help** -> **License information** segítségével.

► A következő ablak jelenik meg:

| Software License Management - FieldCare SFE500 Endress+Hauser 🖽 |             |                                                                               |     |        |  |
|-----------------------------------------------------------------|-------------|-------------------------------------------------------------------------------|-----|--------|--|
| 命 <                                                             |             |                                                                               | ≡ ? | - Ľ× × |  |
|                                                                 |             |                                                                               |     |        |  |
| Softwa                                                          | are License | Management                                                                    |     |        |  |
| Produc                                                          | ct          | FieldCare SFE500                                                              |     |        |  |
| Version                                                         | in          | 2.17.00                                                                       |     |        |  |
| Serial r                                                        | number      |                                                                               |     |        |  |
| Softwa                                                          | are ID      |                                                                               |     |        |  |
| License                                                         | iee         |                                                                               |     |        |  |
| License                                                         | ie usage    | Perpetual                                                                     |     |        |  |
| Usage                                                           | period      | This product is licensed.                                                     |     |        |  |
| Mainte                                                          | enance      | FieldCare SFE500 application update service will expire on 7/7/2023 11:59 PM. |     |        |  |
|                                                                 |             | Renew License Return License                                                  |     |        |  |
| Softwa                                                          | are License | Configuration                                                                 |     |        |  |
| [                                                               |             | Search for remote licenses.                                                   |     |        |  |
|                                                                 |             |                                                                               |     |        |  |
|                                                                 |             |                                                                               |     |        |  |

2. Kattintson a **Renew license** gombra.

└ Megjelenik a Login to software portal ablak.

| Software License Manager                           | nent - FieldCare SFE500                                                                                                    | Endress+Hauser |
|----------------------------------------------------|----------------------------------------------------------------------------------------------------|----------------|
|                                                    | ≡ ⑦                                                                                                    | - <u>*3</u> ×  |
| To updat<br>Please fi<br>E mail address<br>Passeed | te the license you need access to the Software Portal.<br>Il in your credentials or register to get a new account.<br>There forgetten my password<br>There is a second second se |                |
|                                                    |                                                                                                    | fm (100%)      |

- 3. Adja meg e-mail-címét és jelszavát, majd kattintson a **Renew License** gombra.
  - └ A szoftver sikeres aktiválása esetén a következő ablak jelenik meg:

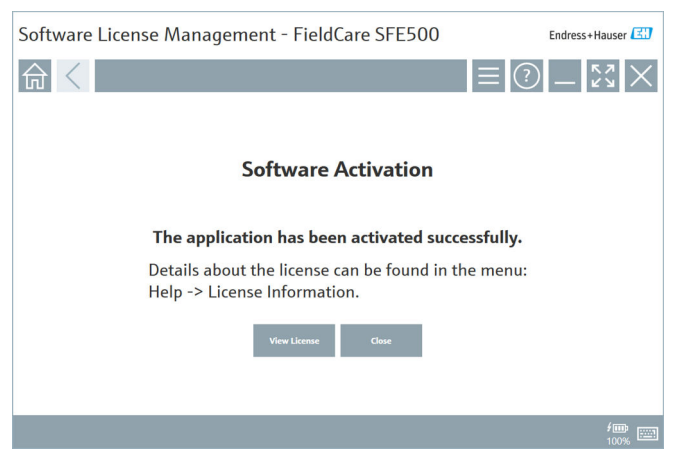

4. Ha még nem rendelkezik felhasználói fiókkal az Endress+Hauser szoftverportálhoz, először kattintson a **Create account** gombra a 2. lépésben.

### A szoftverlicenc visszaadása

Előfeltétel:

- A szoftver telepítve van a számítógépre
- A szoftver licencelve van

1. Nyissa meg a **Software License Management** funkciót a FieldCare menü **Help** és **License information** pontja segítségével.

| Software License Management - FieldCare S  | FE500 Endress+Hauser                                                                                            |
|--------------------------------------------|----------------------------------------------------------------------------------------------------|
| 命く                                         |                                                                                                    |
|                                            |                                                                                                    |
| Software License Management                |                                                                                                    |
| Product FieldCare SFE500                   |                                                                                                    |
| Version 2.17.00                            |                                                                                                    |
| Serial number                              |                                                                                                    |
| Software ID                                |                                                                                                    |
| Licensee                                   |                                                                                                    |
| License usage Perpetual                    |                                                                                                    |
| Usage period This product is licensed.     |                                                                                                    |
| Maintenance FieldCare SFE500 application t | pdate service will expire on 7/7/2023 11:59 PM.                                                                 |
| Benew License                              | Return License                                                                                                  |
| Software License Configuration             |                                                                                                    |
| Search for remote licenses.                |                                                                                                    |
|                                            |                                                                                                    |
|                                            | 1997 - 1997 - 1997 - 1997 - 1997 - 1997 - 1997 - 1997 - 1997 - 1997 - 1997 - 1997 - 1997 - 1997 - 1997 - 1997 - |

2. Kattintson a **Return license** gombra.

└ Megjelenik a Login to software portal ablak.

| Software License Management - Fie | eldCare SFE500                        | Endress+Hauser |
|-----------------------------------|---------------------------------------|----------------|
| 습 <                               |                                       | = ⑦ _ 53 ×     |
| To return the licen               | se you need access to the Software F  | Portal.        |
| Please till in your o             | redentials or register to get a new a | count.         |
| Password Libave forcetten         | my password                           |                |
| Return                            | License Create Account Cancel         |                |
|                                   |                                       |                |
|                                   |                                       |                |
|                                   |                                       | / 🗰 📖          |

- 3. Adja meg e-mail-címét és jelszavát, majd kattintson a **Return license** gombra.
  - Ha a szoftvert sikeresen visszaküldte, megjelenik a Return license ablak a következő üzenettel: The software has been successfully returned (A szoftver sikeresen visszaküldésre került).

#### 4 **Beépítés**

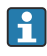

i

Egyes komponensek telepítése hosszú időt vesz igénybe. A problémák elkerülése érdekében ne szakítsa meg a telepítést, hacsak erre vonatkozó kérést nem kap.

#### 4.1 Rendszerkövetelmények

Telepítés előtt telepítse fel a szükséges szoftvereket, pl. Microsoft.NET 3.5/4.x és PDF Reader.

Adatbázis módban a 2.10.xx FieldCare verzióig az SQL Server 2008-at használják az adatok archiválására. A 2.11.xx-től kezdődő FieldCare verziók kompatibilisek a Windows 10 rendszerrel, feltéve, hogy az adatbázis legalább SQL Server 2014-re van frissítve.

| Telepített<br>operációs<br>rendszer | Telepített<br>SQL Server                      | FieldCare<br>adatbázis <sup>1)</sup> | FieldCare       | Eljárás                                                                                                    |
|-------------------------------------|-----------------------------------------------|--------------------------------------|-----------------|----------------------------------------------------------------------------------------------------|
| Windows<br>10                       | Nem                                           | Nem                                  | Nincs telepítve | <ul> <li>Telepítse fel: FieldCare<br/>2.17.xx és SQL Server<br/>2014</li> <li>A FieldCare adatbázis<br/>telepítve van</li> </ul>                          |
| Windows<br>10                       | SQL Server<br>2014 vagy<br>SQL Server<br>2016 | Nem                                  | Nincs telepítve | <ul> <li>Telepítse a FieldCare<br/>2.17.xx-et.</li> <li>A meglévő SQL Szerver<br/>használata.</li> <li>A FieldCare adatbázis<br/>telepítve van</li> </ul> |

A 2.17.xx verzió által támogatott telepítési és frissítési szcenáriók:

| Telepített<br>operációs<br>rendszer | Telepített<br>SQL Server                                            | FieldCare<br>adatbázis <sup>1)</sup> | FieldCare                                                                             | Eljárás                                                                                                    |
|-------------------------------------|---------------------------------------------------------------------|--------------------------------------|---------------------------------------------------------------------------------------|----------------------------------------------------------------------------------------------------|
| Windows<br>10                       | <ul> <li>Nem</li> <li>SQL</li> <li>Szerver</li> <li>2008</li> </ul> | Nem                                  | Nincs telepítve                                                                       | <ul> <li>Telepítse az SQL Szerver<br/>2014-et.</li> <li>Telepítse a FieldCare<br/>2.17.xx-et.</li> <li>A FieldCare adatbázis<br/>telepítve van</li> </ul>                |
| Windows<br>10                       | SQL Szerver<br>2008                                                 | Igen                                 | <ul> <li>Nincs<br/>telepítve</li> <li>A FieldCare<br/>régebbi<br/>verziója</li> </ul> | <ul> <li>Telepítse a FieldCare<br/>2.17.xx-et.</li> <li>A meglévő SQL Szerver<br/>használata.</li> <li>A meglévő FieldCare<br/>adatbázis van<br/>használatban</li> </ul> |

 Az SQL Server tartalmaz egy adatbázist, amelyet a FieldCare az adatok archiválására használhat.

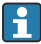

A FieldCare telepítés nem támogatja a Windows verzió frissítését igénylő telepítést.

Az előre telepített SQL Server nem frissül automatikusan a Windows frissítése során. Ha az SQL Server 2012 vagy régebbi verziója van telepítve, az a frissítés után nem fog működni, és az SQL Servert igénylő előre telepített alkalmazások sem.

- 1. Készítsen biztonsági másolatot a FieldCare adatbázisról az SQL Szerveren, a DB biztonsági másolatról és a felhasználói fájlokról.
- 2. Frissítse a telepített Windows verziót Windows 10-re.
- 3. Telepítse a FieldCare-t az SQL Server 2014-gyel.
- 4. Állítsa vissza a korábban mentett adatokat.

## 4.2 A szoftver telepítése

1. Helyezze be a FieldCare pendrive-ot egy USB-portba, és keresse meg a gyökérmappát a Windows Fájlkezelővel (Windows File Manager).

2. Indítsa el a FieldCare telepítőprogramot (InstallationManager.exe).

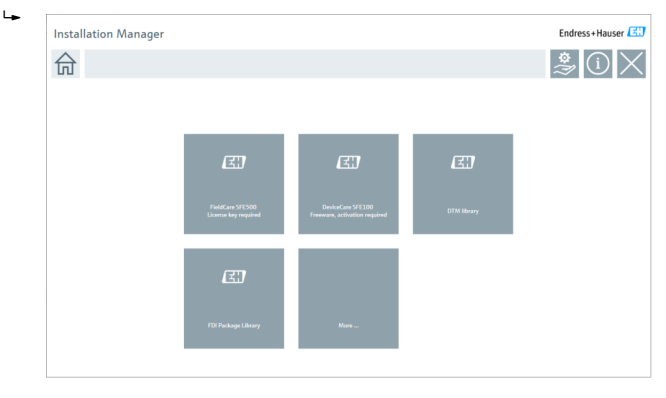

Lehetőségek az Installation Manager kezdőlapján: • FieldCare SFE500 telepítése → 🗎 18

- DTM könyvtár telepítése  $\rightarrow$  🖺 22
- Bővebben: → 
   <sup>(1)</sup>
   <sup>(2)</sup>
   <sup>(2)</sup>
   <sup>(2)</sup>
   <sup>(2)</sup>
   <sup>(2)</sup>
   <sup>(2)</sup>
   <sup>(2)</sup>
   <sup>(2)</sup>
   <sup>(2)</sup>
   <sup>(2)</sup>
   <sup>(2)</sup>
   <sup>(2)</sup>
   <sup>(2)</sup>
   <sup>(2)</sup>
   <sup>(2)</sup>
   <sup>(2)</sup>
   <sup>(2)</sup>
   <sup>(2)</sup>
   <sup>(2)</sup>
   <sup>(2)</sup>
   <sup>(2)</sup>
   <sup>(2)</sup>
   <sup>(2)</sup>
   <sup>(2)</sup>
   <sup>(2)</sup>
   <sup>(2)</sup>
   <sup>(2)</sup>
   <sup>(2)</sup>
   <sup>(2)</sup>
   <sup>(2)</sup>
   <sup>(2)</sup>
   <sup>(2)</sup>
   <sup>(2)</sup>
   <sup>(2)</sup>
   <sup>(2)</sup>
   <sup>(2)</sup>
   <sup>(2)</sup>
   <sup>(2)</sup>
   <sup>(2)</sup>
   <sup>(2)</sup>
   <sup>(2)</sup>
   <sup>(2)</sup>
   <sup>(2)</sup>
   <sup>(2)</sup>
   <sup>(2)</sup>
   <sup>(2)</sup>
   <sup>(2)</sup>
   <sup>(2)</sup>
   <sup>(2)</sup>
   <sup>(2)</sup>
   <sup>(2)</sup>
   <sup>(2)</sup>
   <sup>(2)</sup>
   <sup>(2)</sup>
   <sup>(2)</sup>
   <sup>(2)</sup>
   <sup>(2)</sup>
   <sup>(2)</sup>
   <sup>(2)</sup>
   <sup>(2)</sup>
   <sup>(2)</sup>
   <sup>(2)</sup>
   <sup>(2)</sup>
   <sup>(2)</sup>
   <sup>(2)</sup>
   <sup>(2)</sup>
   <sup>(2)</sup>
   <sup>(2)</sup>
   <sup>(2)</sup>
   <sup>(2)</sup>
   <sup>(2)</sup>
   <sup>(2)</sup>
   <sup>(2)</sup>
   <sup>(2)</sup>
   <sup>(2)</sup>
   <sup>(2)</sup>
   <sup>(2)</sup>
   <sup>(2)</sup>
   <sup>(2)</sup>
   <sup>(2)</sup>
   <sup>(2)</sup>
   <sup>(2)</sup>
   <sup>(2)</sup>
   <sup>(2)</sup>
   <sup>(2)</sup>
   <sup>(2)</sup>
   <sup>(2)</sup>
   <sup>(2)</sup>
   <sup>(2)</sup>
   <sup>(2)</sup>
   <sup>(2)</sup>
   <sup>(2)</sup>
   <sup>(2)</sup>
   <sup>(2)</sup>
   <sup>(2)</sup>
   <sup>(2)</sup>
   <sup>(2)</sup>
   <sup>(2)</sup>
   <sup>(2)</sup>
   <sup>(2)</sup>
   <sup>(2)</sup>
   <sup>(2)</sup>
   <sup>(2)</sup>
   <sup>(2)</sup>
   <sup>(2)</sup>
   <sup>(2)</sup>
   <sup>(2)</sup>
   <sup>(2)</sup>
   <sup>(2)</sup>
   <sup>(2)</sup>
   <sup>(2)</sup>
   <sup>(2)</sup>
   <sup>(2)</sup>
   <sup>(2)</sup>
   <sup>(2)</sup>
   <sup>(2)</sup>
   <sup>(2)</sup>
   <sup>(2)</sup>
   <sup>(2)</sup>
   <sup>(2)</sup>
   <sup>(2)</sup>
   <sup>(2)</sup>
   <sup>(2)</sup>
   <sup>(2)</sup>
   <sup>(2)</sup>
   <sup>(2)</sup>
   <sup>(2)</sup>
   <sup>(2)</sup>
   <sup>(2)</sup>
   <sup>(2)</sup>
   <sup>(2)</sup>
   <sup>(2)</sup>
   <sup>(2)</sup>
   <sup>(2)</sup>
   <sup>(2)</sup>
   <sup>(2)</sup>
   <sup>(2)</sup>
   <sup>(2)</sup>
   <sup>(2)</sup>
   <sup>(2)</sup>
   <sup>(2)</sup>
   <sup>(2)</sup>
   <sup>(2)</sup>
   <sup>(2)</sup>
   <sup>(2)</sup>
   <sup>(2)</sup>
   <sup>(2)</sup>
   <sup>(2)</sup>
   <sup>(2)</sup>
   <sup>(2)</sup>
   <sup>(2)</sup>
   <sup>(2)</sup>
   <sup>(2)</sup>
   <sup>(2)</sup>
   <sup>(2)</sup>
   <sup>(2)</sup>
   <sup>(2)</sup>
   <sup>(2)</sup>
   <sup>(2)</sup>
   <sup>(2)</sup>
   <sup>(2)</sup>
   <sup>(2)</sup>
   <sup>(2)</sup>
   <sup>(2)</sup>
   <sup>(2)</sup>
   <sup>(2)</sup>
   <sup>(2)</sup>
   <sup>(2)</sup>
   <sup>(2)</sup>
   <sup>(2)</sup>
   <sup>(2)</sup>
   <sup>(2)</sup>
   <sup>(2)</sup>
   <sup>(2)</sup>
   <sup>(2)</sup>
   <sup>(2)</sup>
   <sup>(2)</sup>
   <sup>(2)</sup>
   <sup>(2)</sup>
   <sup>(2)</sup>
   <sup>(2)</sup>
   <sup>(2)</sup>
   <sup>(2)</sup>
   <sup>(2)</sup>
   <sup>(2)</sup>
   <sup>(2)</sup>
   <sup>(2)</sup>
   <sup>(2)</sup>
   <sup>(2)</sup>
   <sup>(2)</sup>
   <sup>(2)</sup>
   <sup>(2)</sup>
   <sup>(2)</sup>
   <sup>(2)</sup>
   <sup>(2)</sup>
   <sup>(2)</sup>
   <sup>(2)</sup>
   <sup>(2)</sup>
   <sup>(2)</sup>
   <sup>(2)</sup>
   <sup>(2)</sup>
   <sup>(2)</sup>
   <sup>(2)</sup>
   <sup>(2)</sup>
   <sup>(2)</sup>
   <sup>(2)</sup>
   <sup>(2)</sup>
   <sup>(2)</sup>
   <sup>(2)</sup>
   <sup>(2)</sup>
   <sup>(2)</sup>
   <sup>(2)</sup>
   <sup>(2)</sup>
   <sup>(2)</sup>
   <sup>(2)</sup>
   <sup>(2)</sup>
   <sup>(2)</sup>
   <sup>(2)</sup>
   <sup>(2)</sup>
   <sup>(2)</sup>
   <sup>(2)</sup>
   <sup>(2)</sup>
   <sup>(2)</sup>
   <sup>(2)</sup>
   <sup>(2)</sup>
   <sup>(2)</sup>
   <sup>(2)</sup>
   <sup>(2)</sup>
   <sup>(2)</sup>
   <sup>(2)</sup>
   <sup>(2)</sup>
   <sup>(2)</sup>
   <sup>(2)</sup>
   <sup>(2)</sup>
   <sup>(2)</sup>
   <sup>(2)</sup>
   <sup>(2)</sup>
   <sup>(2)</sup>
   <sup>(2)</sup>
   <sup>(2)</sup>
   <sup>(2)</sup>
   <sup>(2)</sup>
   <sup>(2)</sup>
   <sup>(2)</sup>
   <sup>(2)</sup>
   <sup>(2)</sup>
   <sup>(2)</sup>
   <sup>(2)</sup>
   <sup>(2)</sup>
   <sup>(2)</sup>
   <sup>(2)</sup>
   <sup>(2)</sup>

#### 4.2.1 A FieldCare SFE500 telepítése

- Kattintson a FieldCare SFE500 lehetőségre az Installation Manager 1. kezdőlapján.
  - ┕► Megnyílik az "EULA" fül.

| FieldCare SFE500 Setup                                                                                                    | Endress+Hauser 🖾                                                                                                    |
|----------------------------------------------------------------------------------------------------|----------------------------------------------------------------------------------------------------|
| EULA Path Install Report                                                                                                    | ×                                                                                                    |
| Endress+Hauser Special License Terms and Conditions for software products to be in<br>EH_SW_TC_V1.9_en.TXT                                                                                                    | stalled and used on customers' premises (End User License Agreement)                                                                                                    |
| 1. General                                                                                                    |                                                                                                    |
| 1.1 These Special License Terms and Conditions for Software Products (hereinafter 'S<br>Integral part of the General Terms and Conditions of Delivery and Services(hereinafte<br>of:<br>- The contracting Endress+Hauser Sales Center (hereinafter referred to as 'Licensor')                                                                                                    | ipecial License Terms") shall apply in addition to and form an:<br>sr referred to as "GTC")<br>).                                                                                                    |
| In case of any discrepancies to the applicable GFC there Special License Terms shall<br>1.2 The License Agreement constitutes a legally binding agreement between License<br>of the terms of the terms of the special sector of the terms of the terms of the<br>method of the terms of the terms of the terms of the terms of the terms<br>THER REVISIONS UNLESS A SERVACE WITTEN AGREEMENT IS SIGNED WITTEN<br>THER REVISIONS LIMITED AND REVICEMENT OF THE SOFTWARE FROM<br>UPDATES, UPDAGES, MAINTENANCE AND REVICEMENT OF THE SOFTWARE FROM<br>THE REVISIONS AND TERMS OF THE THE TERMS OF THE TERMS OF T | sreal.<br>and the outcome (hereinafter "License"), and abilit take precedence over any inconsistent or<br>part of the outcome "house" (hereinafters of whether may take and activation is required or not.<br>b) a Soften "Product (hereinafters of whether may take and activation is required or not.<br>b) a Soften "Product "hereinafters" (hereinafters of the hereinafters of the hereinafters of the hereinafters<br>b) a Soften "Product" (hereinafters of the hereinafters of the hereinafters of th |
| I Do Not Agree                                                                                                    |                                                                                                    |
|                                                                                                    | Next                                                                                                    |
|                                                                                                    |                                                                                                    |

2. Válassza az I agree (Egyetértek) lehetőséget a licencszerződés elfogadásához és kattintson a Next gombra.

↦ Megnyílik a "Path" fül.

| FieldCare SFE500 Setup                                 | Endress+Hauser 🖾 |
|--------------------------------------------------------|------------------|
| EULA Path Install Report                               | X                |
| Installation path                                      |                  |
| C:\Program Files (x86)\Endress+Hauser\FieldCare SFE500 |                  |
| Greate shortcut on desktop?                            |                  |
| Back                                                   | Next             |

- 3. Válassza ki a telepítési útvonalat, majd kattintson a Next gombra.
  - └ Megnyílik az "Install" fül, és a **FieldCare** telepítődik.

| FieldCare SFE500 Setup      | Endress+Hauser 🖽 |
|-----------------------------|------------------|
| EULA Confirm Install Report | ×                |
|                             |                  |
| Installing                  |                  |
|                             |                  |
|                             |                  |
| Overall Progress            |                  |
| SQL Server Express 2014     |                  |
|                             |                  |
|                             |                  |
|                             |                  |
|                             |                  |

A telepítés után megnyílik a "Report" fül.

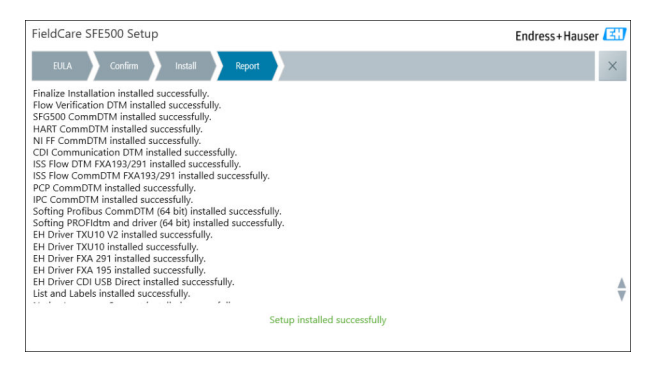

4. Zárja be a párbeszédpanelt.

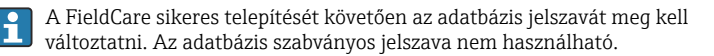

### 4.2.2 A DeviceCare SFE100 telepítése

- 1. Az Installation Manager kezdőlapján kattintson a **DeviceCare SFE100** elemre.
  - └ Megnyílik az "EULA" fül.

| DeviceCare SFE100 Setup                                                                                                    | Endress+Hauser 🖾                                                                                                    |
|----------------------------------------------------------------------------------------------------|----------------------------------------------------------------------------------------------------|
| EULA Path Install Report                                                                                                    | ×                                                                                                    |
| 1. General                                                                                                    | ^                                                                                                    |
| 1.1 These Special License Terms and Conditions fo<br>integral part of the General Terms and Conditions of D<br>Center ("Licensor"). In case of any discrepancies to the a                                                                                                    | e' Software Products (hereninafter "Special License Terms") shall apply in addition to and form an<br>elivery and Services (hereninafter referred to as "GTC") of the contracting Endress+Hauser Sales<br>pplicable GTC these Special License Terms shall prevail. |
| 1.2 The License Agreement constitutes a legally b<br>and shall take precedence over any inconsistent or con<br>(regardless of whether registration and activation is req                                                                                                    | inding agreement between Licensor and the customer and/or end user (hereinafter "Licensee"),<br>flicting provision in any prior agreement, representation or understanding relating to software<br>uired or not).                                                  |
| BY ACCESSING, DOWNLOADING, INSTALLING OR USIN<br>BY THEIR PROVISIONS. UNLESS A SEPARATE WRITTEN<br>LICENSING, USE, DELIVERY, UPDATES, UPGRADES, MAI                                                                                                    | G THE SOFTWARE. THE LICENSEE ACCEPTS ALL LICENSE TERMS AND AGREES TO BE BOUND<br>I AGREEMENT IS SIGNED WITH THE LICENSEE. THIS DOCUMENT SOLELY SHALL GOVERN THE<br>INTENANCE AND REPLACEMENT OF THE SOFTWARE.                                                      |
| 1.3 The Special License Terms further apply to an other License Terms.                                                                                                    | y and all Updates or Upgrades of the Software that Licensor supplies, unless Licensor provides                                                                                                    |
| 1.4 The Special License Terms do not apply to license Terms do not apply to license Terms do not | tensing of the following software products: Software as a Service (SaaS), firmware (embedded $\sim$                                                                                                    |
| O I Do Not Agree I Agree                                                                                                    |                                                                                                    |
|                                                                                                    | Next                                                                                                    |
|                                                                                                    |                                                                                                    |

- 2. Válassza az I agree (Egyetértek) lehetőséget a licencszerződés elfogadásához és kattintson a Next gombra.
  - └ Megnyílik a "Path" fül.

| DeviceCare SFE100 Setup               | Endress+Hauser 🖾                                                                                                    |
|---------------------------------------|----------------------------------------------------------------------------------------------------|
| EULA Path Install Report              | ×                                                                                                    |
| Installation path                     |                                                                                                    |
| C:\Program Files (x86)\Endress+Hauser | and the second second sec |
| Create shortcut on desktop?           |                                                                                                    |
|                                       |                                                                                                    |
| Back                                  | Next                                                                                                    |
|                                       |                                                                                                    |

- 3. Válassza ki a telepítési útvonalat, majd kattintson a Next gombra.
  - ∟. Megnyílik az "Install" fül, és megkezdődik a **DeviceCare** telepítése.

| DeviceCare SFE100 Setup     | Endress+Hauser 🖽 |
|-----------------------------|------------------|
| EULA Confirm Install Report | ×                |
|                             |                  |
| Installing                  |                  |
|                             |                  |
|                             |                  |
| Overall Progress            |                  |
| License Validator (64bit)   |                  |
|                             |                  |
|                             |                  |
|                             |                  |
|                             |                  |
|                             |                  |

A telepítés után megnyílik a "Report" fül.

| DeviceCare SFE100 Setup                                                            | Endress+Hauser 🖽             |
|------------------------------------------------------------------------------------|------------------------------|
| EULA Confirm Install Report                                                        | ×                            |
| Release Notes installed successfully.<br>DeviceCare SFE100 installed successfully. |                              |
|                                                                                    |                              |
|                                                                                    |                              |
|                                                                                    |                              |
|                                                                                    |                              |
|                                                                                    |                              |
|                                                                                    |                              |
|                                                                                    | Setup installed successfully |
|                                                                                    |                              |

4. Zárja be a párbeszédpanelt.

#### 4.2.3 DTM könyvtár

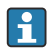

Az eszközök eléréséhez ki kell választani és telepíteni kell a szükséges DTM-Az eszkuzok Gerez eket és DTM könyvtárakat.

1.

Kattintson a **DTM library** lehetőségre az Installation Manager kezdőlapján.

└ Megnyílik a "Welcome" fül.

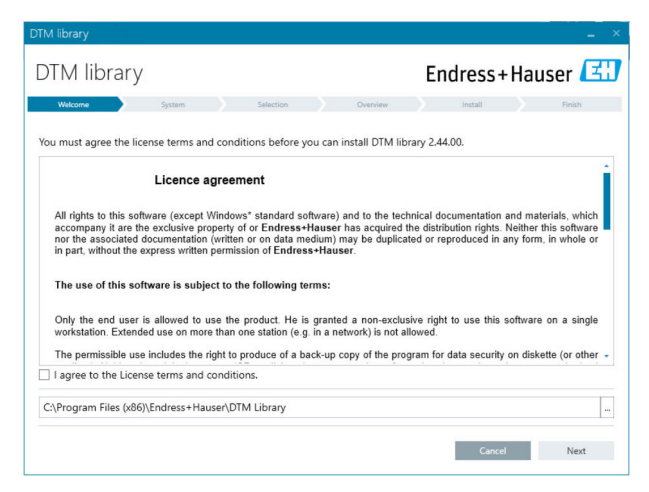

2. Fogadja el a licencfeltételeket, és kattintson a **Next** gombra.

└ Megnyílik a "System" fül.

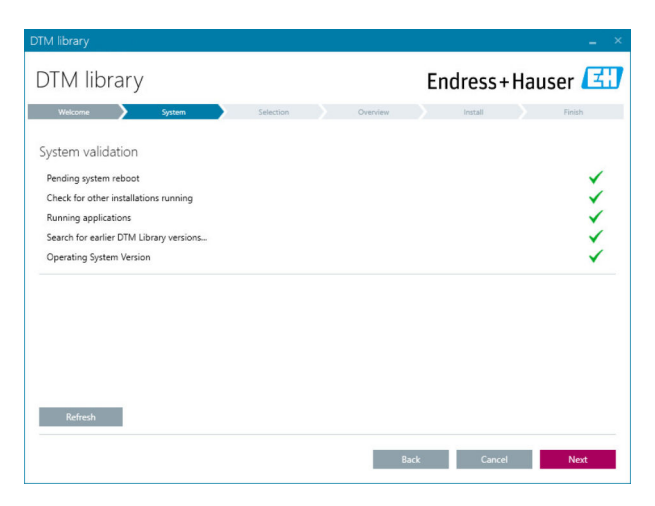

### 3. Kattintson a Next gombra.

└ Megnyílik a "Selection" fül.

| DTM library              | - X                                 |
|--------------------------|-------------------------------------|
| DTM library              | Endress+Hauser 🖽                    |
| Welcome System Selection | Overview Install Finish             |
| Installable Products:    | Grouped by Protocol •               |
| PRODUCT                  | INSTALLED VERSION AVAILABLE VERSION |
| 🕨 🗼 👻 CDI                |                                     |
| 🕨 🥉 👻 EthernetIP         |                                     |
| → ¥ → FF                 |                                     |
| 🕨 🕉 👻 HART               |                                     |
| ) 🔅 👻 IPC                |                                     |
| 🕨 🕉 👻 MODBUS             |                                     |
| ▶ 👗 👻 РСР                |                                     |
| PROFIBUS                 |                                     |
| L                        |                                     |
|                          | Back Cancel Next                    |

4. Válassza ki a telepítendő termékeket, majd kattintson a Next gombra.
 Megnyílik az "Overview" fül.

| ſM library                                            |              |          |         |         |          | -         |
|-------------------------------------------------------|--------------|----------|---------|---------|----------|-----------|
| DTM library                                           |              |          | Endre   | ss+l    | Haus     | er 🖪      |
| Welcome 🔪 System 🄉 S                                  | ielection    | Overview | Inst    | ai i    |          | Finish    |
| Installation Overview:                                |              |          |         |         |          |           |
| Following products are subject to (Un)Install/Update: |              |          |         |         |          |           |
| PRODUCT                                               |              |          | INSTALL | UPDATE  | REMOVE   | SIZE [MB] |
| Ecograph T / RSG35 / CDI / FW 2.01.zz                 |              |          |         | -       |          | 0.0       |
| EngyCal / RH33 / CDI / FW 1.04.zz                     |              |          |         | ~       |          | 0.0       |
| EngyCal / RS33 / CDI / FW 1.04.zz                     |              |          |         | ~       |          | 0.0       |
| Levelflex / FMP 5x / HART / FW 1.01.zz / Dev.Rev. 2   |              |          |         | 1       |          | -1.6      |
| Levelflex / FMP 5x / HART / FW 1.02.zz / Dev.Rev. 3   |              |          |         | 1       |          | -1.3      |
| Levelflex / FMP 5x / HART / FW 1.03.zz / Dev.Rev. 4   |              |          |         | 1       |          | 4.2       |
| Levelflex / FMP 5x / PA / FW 1.00.zz / Dev.Rev. 1     |              |          |         | 1       |          | -2.3      |
|                                                       |              |          |         | 1       |          | 0.6       |
| Total                                                 |              |          | 12      | 21      | 0        | 422.7     |
| USED DRIVE                                            | REQUIRED SPA | CE [MB]  |         | FREE SP | ACE [MB] |           |
| CA                                                    | 422.7        |          |         | 62,7    | 730.9    |           |

- 5. Kattintson az Install gombra.
  - A DTM könyvtár megkezdi a telepítést, és egy üzenetet jelenít meg, amely megerősíti, hogy a telepítés sikeres volt.
- 6. Kattintson a következőre: Close.
  - 🛏 Megnyílik az Installation Manager kezdőlapja.

### 4.2.4 FDI csomag könyvtár

- Az FDI csomagokkal, mint eszközillesztőkkel rendelkező eszközökhöz való hozzáféréshez először telepíteni kell a szükséges FDI csomagokat vagy FDI csomag könyvtárakat.
- Kattintson a FDI Package library lehetőségre az Installation Manager kezdőlapján.
- 2. Továbbra is kövesse a telepítési utasításokat.

### 4.2.5 Bővebben

- Kattintson a More gombra az Installation Manager kezdőlapján.
  - └ Megnyílik a kiválasztási lehetőségeket tartalmazó párbeszédpanel.

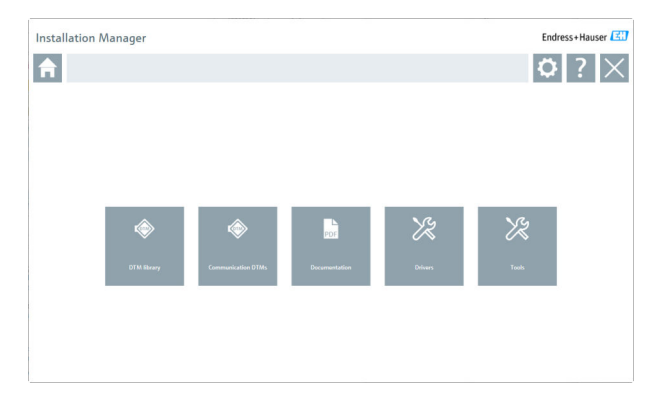

## DTM könyvtár

- ▶ Kattintson a **DTM library** lehetőségre.

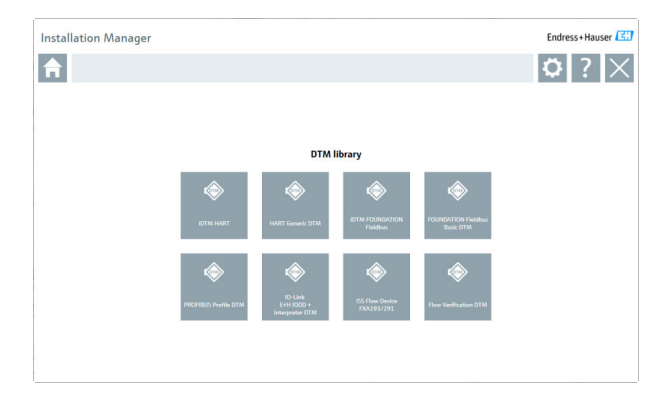

## Kommunikációs / gateway DTM-ek

- ► Kattintson a Communication / gateway DTMs elemre.
  - Az összes elérhető kommunikációs / gateway DTM megjelenik.

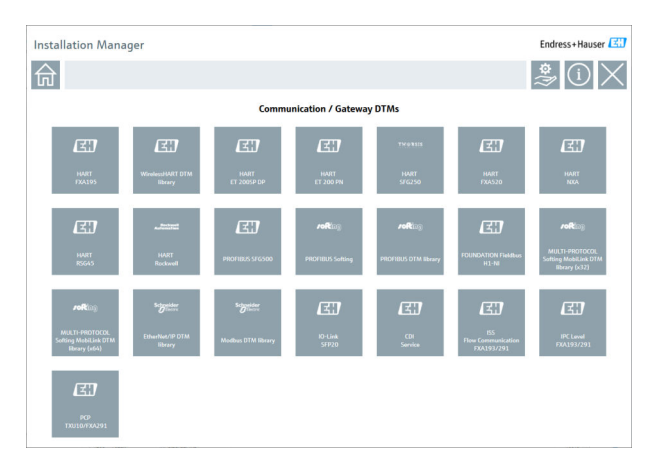

### Dokumentáció

- ▶ Kattintson a **Documentation** lehetőségre.
  - └ Minden dokumentum PDF-ként jelenik meg.

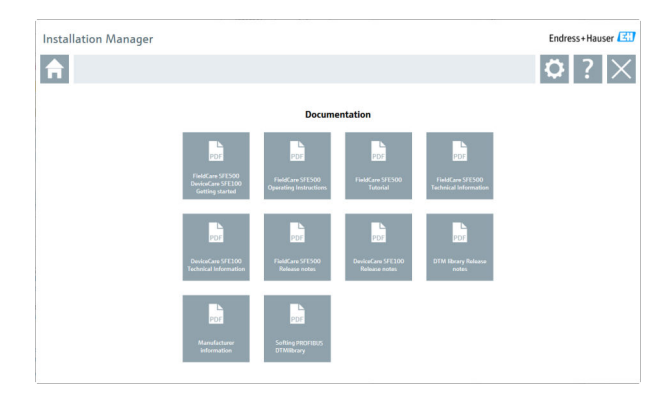

### Meghajtók

- ▶ Kattintson a **Drivers** lehetőségre.
  - └ Megjelenik az összes elérhető illesztőprogram.

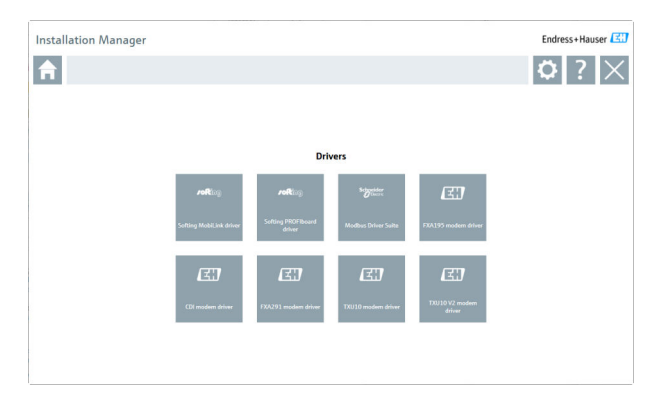

## Szerszámok

- Kattintson a **Tools** lehetőségre.
  - Elindul az Envelope Curve Viewer (Echo Curve Viewer) telepítési folyamata.

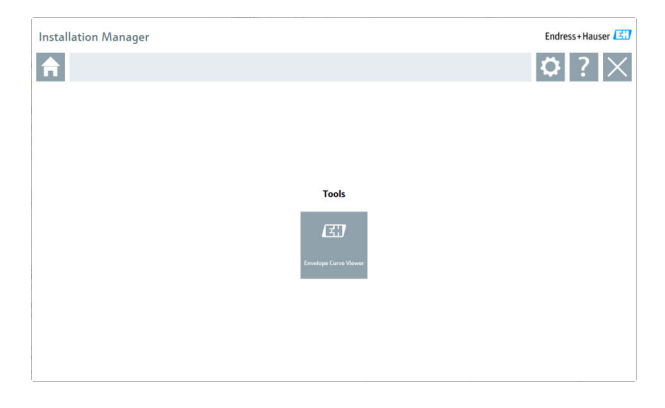

# 4.3 A szoftver frissítése

Az Endress+Hauser frissítési szerződést kínál a FieldCare-hez.

További információért forduljon az Ön Endress+Hauser értékesítési partneréhez.

# i

-

### Szoftverfrissítési szolgáltatás

A teljes karbantartási időszak a licenc létrehozásával kezdődik és egy év (lejárati dátum) után automatikusan véget ér. A szoftverfrissítési szolgáltatás megvásárlásának időpontjától függetlenül minden további megvásárolt szoftverfrissítési szolgáltatás az utolsó lejárati dátumtól megszakítás nélkül folytatódik. A lejárati dátum utáni vásárlás esetén az új karbantartási időszak kezdetben a lejárati dátum és a megvásárolt szoftverfrissítési szolgáltatás létrehozása közötti hiányt fedezi.

Azt is meg kell jegyezni, hogy a szoftverfrissítések egy későbbi időpontban is aktiválhatók, feltéve, hogy a szoftververzió érvényes, aktív karbantartási időszakon belül került kiadásra.

### Feliratkozás a termékinformációkra

- 1. Adja meg a webböngészőben: https://software-products.endress.com.
- 2. Jelentkezzen be a szoftverportálra.

### 3. A Szoftverportálon kattintson a My account lehetőségre.

└ Megnyílik a "My account" párbeszédpanel.

| Software              | e Portal The complete solution for managing your software.                                                                                                    | Endress+Hauser    |
|-----------------------|----------------------------------------------------------------------------------------------------|-------------------|
| Ny selocare postatio  | Atlantachan Demonster Demonster Demonster                                                                                                    | Great Wywane Lage |
| My account            |                                                                                                    |                   |
| Crossy sent           |                                                                                                    |                   |
| Destruct              |                                                                                                    |                   |
| a tria                |                                                                                                    |                   |
| and the second        |                                                                                                    |                   |
| fotosta*              |                                                                                                    |                   |
| largent'              |                                                                                                    |                   |
| ine"                  |                                                                                                    |                   |
| Non-Lorder*           |                                                                                                    |                   |
| father address        |                                                                                                    |                   |
| Dy Grant              |                                                                                                    |                   |
| and arter             |                                                                                                    |                   |
| inerest.              |                                                                                                    |                   |
| Courses.              | Passishi                                                                                                    |                   |
| New rooter            |                                                                                                    |                   |
|                       |                                                                                                    |                   |
|                       |                                                                                                    |                   |
|                       |                                                                                                    |                   |
|                       |                                                                                                    |                   |
| w.                    |                                                                                                    |                   |
| Low panel             |                                                                                                    |                   |
| fer period            | The second and second diverses in and the descent of the second diverses of the Station of the Station of the Stationary Stationary |                   |
| Contemport particular |                                                                                                    |                   |
|                       | men's weater and the menotiaties be additionable for future lines. Note an unservice or exercise a sector's the future lines from                                                                                                    |                   |
| Control on the lot of |                                                                                                    |                   |
|                       |                                                                                                    |                   |
|                       | Ball                                                                                                    |                   |

- Görgessen le, válassza az I agree to receiving marketing communication information like available updates from Endress+Hauser lehetőséget és kattintson a Save gombra.
  - └ Feliratkozott a termékinformációkra.

## 4.4 Az eszközkatalógus frissítése

A FieldCare eszközkatalógust frissíteni kell az új DTM-ek vagy FDI csomagok telepítése után.

Előfeltétel:

- A FieldCare telepítésre került
- A szoftverazonosító beírásra került, és a szoftver aktiválva lett
- A DTM-ek vagy FDI csomagok telepítve vannak

1. A FieldCare lehetőségben kattintson a **Device catalog** és **Update** gombokra.

- Megnyílik az "Update device catalog" párbeszédpanel. A bal oldali ablak azokat a DTM-eket vagy FDI csomagokat mutatja, amelyek nem szerepelnek az eszközkatalógusban. A jobb oldali ablak az eszközkatalógusban található DTM-eket vagy FDI csomagokat mutatja.
- 2. Kattintson az Update lehetőségre.
  - ← A telepített eszközillesztők frissülnek.
- A jobb egérgombbal kattintson a bal oldali ablakra, és válassza az Add all to DTM catalog lehetőséget.
  - A DTM-ek, iDTM-ek és FDI csomagok hozzáadódnak az eszközkatalógushoz.

### 4. Kattintson az **OK** gombra.

🕒 A módosítások elfogadásra kerülnek, és a párbeszédpanel bezárul.

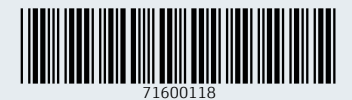

www.addresses.endress.com

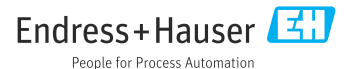